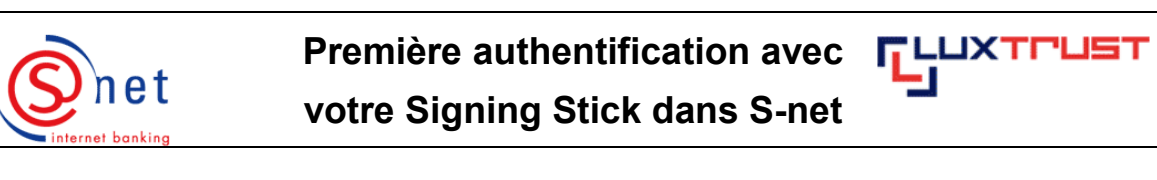

Après l'activation de votre produit LuxTrust sur le site de LuxTrust, il vous faudra **attendre** jusqu'à **4 heures** avant de pouvoir procéder à la **première authentification** dans S-net.

## Etapes à suivre :

ad

- Veuillez connecter votre Signing Stick à un port USB.
- Veuillez ensuite saisir dans votre navigateur l'URL https://bcee.snet.lu.
- Veuillez sélectionner, sous 'LuxTrust Login', le drapeau de la langue souhaitée.

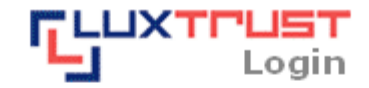

S-net, version française, accès via produit LuxTrust activé

Deutsche S-net Version, Zugang mit aktiviertem LuxTrust Produkt

English S-net version, access by activated LuxTrust product

Attention : Le Signing Stick doit se trouver obligatoirement connecté à votre ordinateur, sinon vous aurez un message d'erreur.

Veuillez sélectionner l'option 'Signing Stick LuxTrust' pour vous authentifier avec votre Signing Stick à S-net. Veuillez confirmer votre choix par un click.

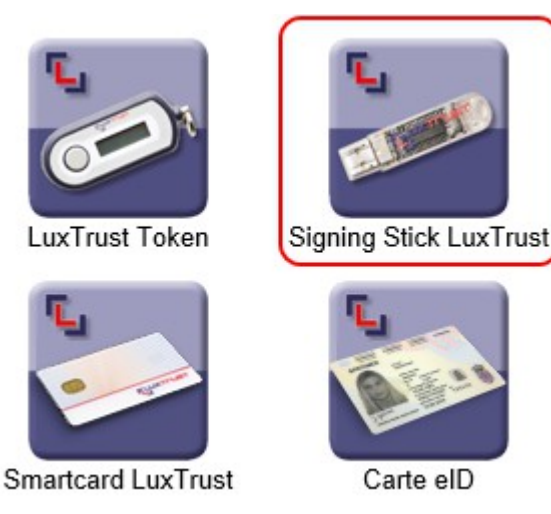

Veuillez accepter le certificat demandé lors de la première connexion à S-net en cliquant sur 'Exécuter'.

| formations d         | le sécurité                                                                                                    | X                   |
|----------------------|----------------------------------------------------------------------------------------------------|---------------------|
| La signa<br>Souhaite | ture numérique de l'application a été<br>ez-vous exécuter l'application?                                                                                                    | vérifiée.           |
| Nom :                | Login                                                                                                    |                     |
| Éditeur :            | Official Release                                                                                                    |                     |
| De:                  | https://bcee.snet.lu                                                                                                    |                     |
| Toujou               | rs faire confiance au contenu provenant de cet éditeur.                                                                                                    |                     |
|                      |                                                                                                    | Exécuter Annuler    |
| C<br>es<br>Id<br>vo  | ette application va s'exécuter avec un accès illimité qui peut<br>poser vos informations personnelles à un risque. L'identité de<br>iditeur a été vérifiée. Exécutez cette application uniquement si<br>pus approuvez cet éditeur. | Plus d'informations |

Après détection de votre Signing Stick, veuillez entrer votre PIN personnel et le confirmer par 'Suivant'.

| <b>L</b>                    | Signing Stick LuxTrust |  |
|-----------------------------|------------------------|--|
| El Contraction              | Etape 1                |  |
| Signing Stick LuxTrust      |                        |  |
| 1234 5678 9000 - CLIENT TES | ST                     |  |

| 1234 5678 9000 - CLIENT TEST |       |            | - |
|------------------------------|-------|------------|---|
|                              |       | Rafraîchir |   |
| Code PIN LuxTrust            | ••••• |            |   |
|                              |       |            |   |

Veuillez choisir un Signing Stick et saisir votre code PIN LuxTrust.

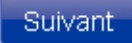

Sur l'écran suivant, veuillez introduire votre numéro d'identification S-net et cliquer ensuite sur 'Suivant'.

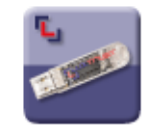

Signing Stick LuxTrust

Etape 2

Numéro d'identification S-net

12345678

Veuillez entrer votre no. d'identification S-net.

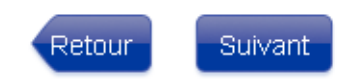

Veuillez faire un 'Logoff' et fermer toutes les pages de votre navigateur lorsque vous avez terminé vos opérations dans S-net.

## SUPPORT ET ASSISTANCE

Si après vérification de la configuration minimale requise et après consultation de ce guide et des guides précédents 'Téléchargement et installation de Java', 'Téléchargement et installation du Middleware LuxTrust', 'Changement du code PIN initial' et 'Activation de votre Signing Stick', des difficultés persistent, veuillez contacter notre Helpdesk e-Banking au 4015 6015 entre 8h00 et 18h00.